## Раздел «Моделирование объектов и событий» Тема «Трехмерные модели»

## Задание 1

Марату необходимо нарисовать прямоугольный параллелепипед со сторонами основания 30 см и 40 см, боковое ребро -50 см.

а. Помогите Марату нарисовать параллелепипед.

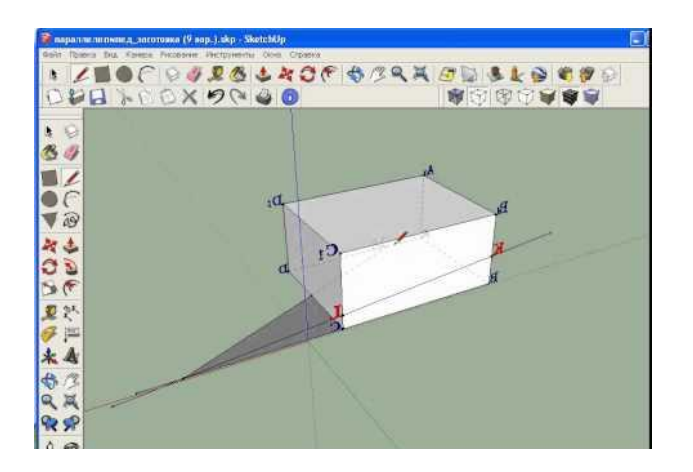

b. Установите правильную последовательность рисования параллелепипеда.

| N⁰ | Действие                                                   |
|----|------------------------------------------------------------|
|    | Тянуть верх                                                |
|    | Растягиваем в нужную сторону прямоугольник                 |
|    | Нажать стартовую точку (первый угол прямоугольника)        |
|    | На клавиатуре набрать «50cm» и нажать на «Enter»           |
|    | На клавиатуре набрать «30cm;40cm» и нажать на «Enter»      |
|    | Выбрать инструмент «фигура», выбрать форму «Прямоугольник» |
|    | Выбрать инструмент «Вдавить/Вытянуть»                      |
|    | Нажать на основание                                        |

## Задание 2

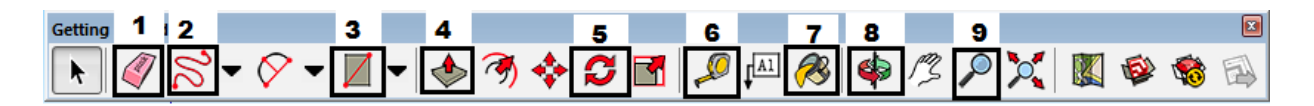

## Инструменты Sketchup:

Push / Pull (Вдавить / Вытянуть), Follow Me (Следуй за мной), Offset (Контур), Select (Выбор), Eraser (Ластик), Arc (Дуга), Paint Bucket (Палитра), Orbit (Вращение обзора сцены), Zoom (Лупа), Lines(Линии), Rotate (Вращение), Move (Перемещение), Shapes(фигуры), Push / Pull (Вдавить / Вытянуть), Tape Measure (Рулетка).

| 1) |  |
|----|--|
| 2) |  |
| 3) |  |
| 4) |  |
| 5) |  |
| 6) |  |
| 7) |  |
| 8) |  |
| 9) |  |